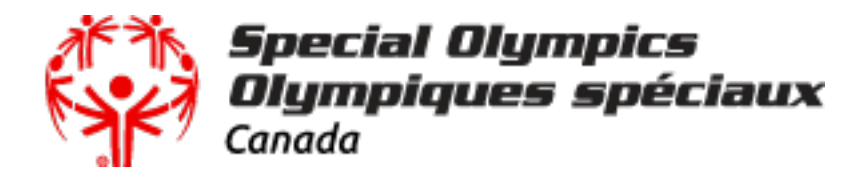

## Special Olympics Online Volunteer Orientation Course

- 1) Create an account at: <a href="http://solearn.ca/login/index.php">http://solearn.ca/login/index.php</a>
- 2) Scroll down to where it says "Volunteer Orientation" and click on "Begin your training"

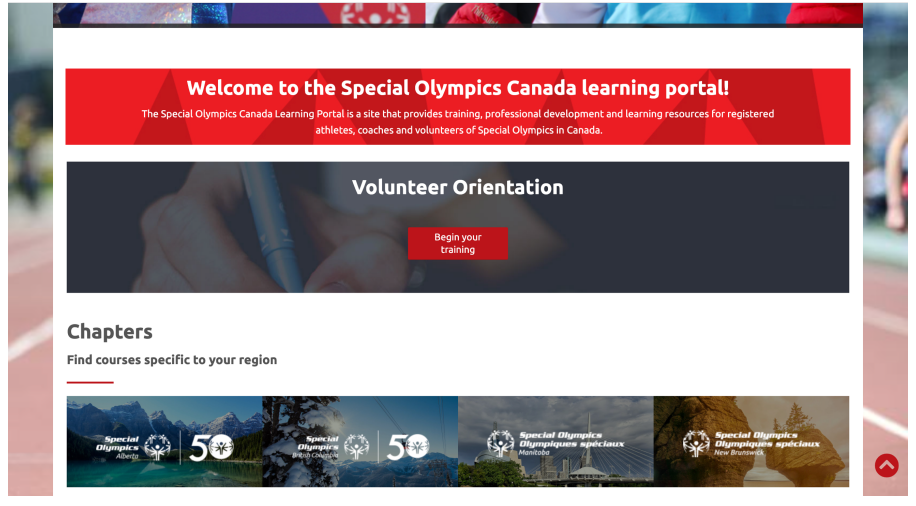

3) You will complete 4 modules. Once you complete all 4, there is an option to print your certificate!